# Инструкция по работе с планом закупок

- Просмотр заявок на закуп
- Загрузка данных из ЭФИС
- Закуп дополнительного объема способом «Из одного источника»

### Просмотр заявок на закуп

Работа с заявками на закуп осуществляется в личном кабинете пользователем с ролью «Заказчик», для перехода к заявкам на закуп пользователю необходимо пройти в раздел «Рабочий кабинет», и выбрать пункт «Планы закупок».

|     | Рабочий кабинет 🗸 Личные данные 🗸 | Профиль участника 👻 | Внешние сервисы 👻 |
|-----|-----------------------------------|---------------------|-------------------|
| - [ | Планы закупок                     |                     |                   |
| Ка  | Создать объявление                |                     |                   |
|     | Мои объявления (организатор)      |                     |                   |
|     | Мои заявки на тендер              |                     |                   |

Форма просмотра планов содержит следующие элементы управления:

| Наименование             | Описание                                                 |
|--------------------------|----------------------------------------------------------|
| Кнопка «Загрузить данные | Кнопка предназначена для ручной загрузки данных          |
| из ЭФИС»                 | (предметов закупа) из Единой фармацевтической            |
|                          | информационной системой «СК-Фармация сервер» ТОО «СК-    |
|                          | Фармация» (далее- ЭФИС).                                 |
| Nº                       | Номер плана в системе                                    |
| Год                      | Год создания плана                                       |
| Прайс лист               | Наименование прайс листа                                 |
| Номер заявки             | Номер заявки по данным ЭФИС                              |
| Количество предметов     | Количество предметов, которые содержаться в данном плане |
| закупок                  |                                                          |
| Выделенная сумма всех    | Сумма по всем предметам, которые содержаться в данном    |
| предметов закупок        | плане                                                    |
| Действие                 | По данному действию можно осуществить просмотр           |
|                          | предметов закупок по плану                               |

| План   | ы заі | купок                              |              |                              |                                         |                |
|--------|-------|------------------------------------|--------------|------------------------------|-----------------------------------------|----------------|
|        |       | <ul> <li>Найти Сбросить</li> </ul> |              |                              | 🔗 Загрузить.                            | данные из ЕФИС |
| N₂     | Год   | Прайс лист                         | Номер заявки | Количество предметов закупок | Выделенная сумма всех предметов закулок |                |
| 126575 | 2018  | Прайс лист СК-Фармация на 2018 год | 2018-92      | 94                           | 1 894 899 221.                          | 30 =-          |

## Загрузка данных из ЭФИС

Внимание! Загрузка данных из ЭФИС выполняется каждые два часа, начиная с 09.00 до 19.00. Также загрузку данных из ЭФИС можно выполнить вручную, нажав на кнопку «Загрузить данные из ЭФИС».

| Планы закупок |      |                                    |              |                              |                                         |
|---------------|------|------------------------------------|--------------|------------------------------|-----------------------------------------|
|               |      | <ul> <li>Найти Сбросить</li> </ul> |              |                              | Ø Загрузить данные из ЕФИС              |
| Ne            | Год  | Прайс лист                         | Номер заявки | Количество предметов закупок | Выделенная сумма всех предметов закупок |
| 126575        | 2018 | Прайс лист СК-Фармация на 2018 год | 2018-92      | .94                          | 1 894 899 221.80                        |

**Примечание:** в случае если с момента последней загрузки по текущее время в системе ЭФИС не создавались новые заявки, по нажатию на кнопку «Загрузить данные из ЭФИС» система отобразит сообщение: «отсутствуют данные для загрузки».

Переход к просмотру предметов закупок осуществляется либо выбором действия «Просмотреть предметы закупок» в строке с планом либо нажатием на системный номер плана.

| План   | 5 3a | купок                              |              |                              |                                     |                   |            |
|--------|------|------------------------------------|--------------|------------------------------|-------------------------------------|-------------------|------------|
|        |      | <ul> <li>Найти Сбросить</li> </ul> |              |                              |                                     | 🔗 Загрузить данн  | ые из ЕФИС |
|        | /    |                                    |              |                              |                                     |                   |            |
| Nº     | год  | Прайс лист                         | Номер заявки | Количество предметов закупок | Выделенная сумма всех предметов зак | упок              |            |
| 126575 | 2018 | Прайс лист СК-Фармация на 2018 год | 2018-92      | 94                           |                                     | 1 894 899 221.80  | =-         |
|        |      |                                    |              |                              | Просм                               | отреть предметы : | закупок    |

Форма просмотра предметов закупок выглядит следующим образом:

| Ha | аименование | в Номер Спосо                                                                    | б закупки 🔻 Вид предмета закупок                                                                                                    | • Статус              | •                                | Найти О                    | бросить                                                                               |              |                          |    |
|----|-------------|----------------------------------------------------------------------------------|----------------------------------------------------------------------------------------------------|-----------------------|----------------------------------|----------------------------|---------------------------------------------------------------------------------------|--------------|--------------------------|----|
|    | #           | Наименование ЛС и ИМН (международное<br>непатентованное наименование или состав) | Характеристика                                                                                                    | Способ<br>закупки     | Фактический<br>способ<br>закупки | Вид<br>предмета<br>закупок | Описание                                                                              | Сумма, тенге | Статус                   |    |
| )  | 4440580     | Элтромбопаг****                                                                  | таблетка, 50 мг                                                                                                    | Двухэтапный<br>тендер | Из одного<br>источника           | Товар                      | Единица измерения: таблетка<br>Количество: 1548<br>Цена за единицу: 13972.99          | XXXXXXXX     | Проект<br>лота           |    |
|    | 4440579     | Доксорубицин                                                                     | порошок лиофилизированный для<br>приготовления раствора для инъекций,<br>50 мг /концентрат для приготовления<br>раствора для инфузий 2 мг/мл, 25 мл/р | Двухэтапный<br>тендер | Двухэтапный<br>тендер            | Товар                      | Единица измерения: флакон<br>Количество: 3891<br>Цена за единицу: 2460.78             | XXXXXXXX     | Закупка не<br>состоялась | (= |
|    | 4440578     | Гепарин                                                                          | раствор для инъекций 5000 МЕ/мл, 5 мл                                                                                                    | Двухэтапный<br>тендер | Двухэтапный<br>тендер            | Товар                      | Единица измерения: флакон/<br>ампула<br>Количество: 233560<br>Цена за единицу: 347.61 | XXXXXXXX     | Проект<br>лота           | =  |
|    | 4440577     | Трифлуоперазин****                                                               | раствор для инъекций 0,2%, 1 мл                                                                                                    | Двухэтапный<br>тендер | Двухэтапный<br>тендер            | Товар                      | Единица измерения: ампула<br>Количество: 73070<br>Цена за единицу: 33.55              | XXXXXXXXX    | Заявка                   |    |

На форме просмотра в верхней части размещен фильтр. Параметры фильтра:

- наименование
- номер
- способ закупки
- вид предмета закупок

• статус

Кнопка «найти» предназначена осуществить поиск по заданным параметрам, кнопка «Сбросить» предназначена для нового поиска.

Поле «Статус « может иметь следующие значения:

- заявка
- проект лота
- закупка состоялась
- закупка не состоялась
- отменен

- статус «заявка» означает, что предмет загружен из ЭФИС и доступен для создания закупки

- статус «проект лота» означает, что по предмету создан проект объявления

 - статус «закупка состоялась» означает, что по предмету была проведена закупка и выявлен победитель. Просмотр протокола итогов осуществляется на форме просмотра объявления во вкладке «Протоколы».

- статус «закупка не состоялась» означает, что по предмету была проведена закупка, но она не состоялась по причине указанной в протоколе итогов. Просмотр протокола итогов осуществляется на форме просмотра объявления во вкладке «Протоколы».

- статус «отменен» означает, что по предмету была опубликована закупка, но было принято решение отменить закупку. Для просмотра информации требуется открыть закупку (вкладка «Отмена»).

**Примечание:** в случае если статус предмета закупки «Проект лота» имеется возможность просмотреть объявление по лоту, для этого требуется в строке с предметом выбрать действие «Просмотреть объявление».

| #       | Наименование ЛС и ИМН<br>(международное<br>непатентованное<br>наименование или состав) | Характеристика  | Способ<br>закупки     | Фактический<br>способ<br>закупки | Вид<br>предмета<br>закупок | Описание                                                                | Сумма, тенге | Статус                          |         |
|---------|----------------------------------------------------------------------------------------|-----------------|-----------------------|----------------------------------|----------------------------|-------------------------------------------------------------------------|--------------|---------------------------------|---------|
| 4441600 | Микофеноловая кислота******<br>(Селлсепт)                                              | капсулы, 250 мг | Двухэтапный<br>тендер | Двухэтапный<br>тендер            | Товар                      | Единица измерения: капсула<br>Количество: 1862693<br>Цена за единицу: 0 | XXXXXX       | Проект<br>лота<br>смотреть объз | явление |

# Закуп дополнительного объема способом «Из одного источника»

При поступлении дополнительной заявки от заказчиков в сторону увеличения объема лекарственных средств, изделий медицинского назначения, а также при закупе для формирования или пополнения неснижаемого запаса в том же финансовом году создается объявление способом «Из одного источника».

Для этого необходимо после загрузки в план закупок предметов, предназначенных для закупа дополнительного объема по способу «Из одного источника» пользователю с ролью «Заказчик» на форме плана закупок по предмету выбрать действие «Привязать состоявшийся предмет».

| Пл | лан закупок №2018-92 от 2018-06-08 |                                                                                        |                             |                        |                                  |                            |                                             |                 |            |        |
|----|------------------------------------|----------------------------------------------------------------------------------------|-----------------------------|------------------------|----------------------------------|----------------------------|---------------------------------------------|-----------------|------------|--------|
| На | именование                         | Номер                                                                                  | Из одного источника 🔻 Вид г | предмета закуп         | ок 🔻 Статус                      |                            | • Найти Сбросить                            |                 |            |        |
|    | #                                  | Наименование ЛС и ИМН<br>(международное<br>непатентованное<br>наименование или состав) | Характеристика              | Способ<br>закупки      | Фактический<br>способ<br>закупки | Вид<br>предмета<br>закупок | Описание                                    | Сумма,<br>тенге | Статус     |        |
|    | 4442948                            | Несущие пробирки                                                                       | 13х75 мм                    | Из одного<br>источника | 13 одного<br>сточника            | Товар                      | Единица измерения: штука<br>Количество: 800 | XXXXX           | Заявка     | =-     |
|    |                                    |                                                                                        |                             | $\sim$                 |                                  |                            | Цена за единицу: 29.62                      | Привязать состо | явшийся пр | редмет |

По выполнению данного действия система отобразит предмет в статусе «Закупка состоялась» способом «Двухэтапный тендер»

Состоявшиеся предметы закупок

| № пункта<br>плана | Наименование ЛС и ИМН (международное<br>непатентованное наименование или состав) | Характеристика | Способ<br>закупки     | Описание                                                                           |         |
|-------------------|----------------------------------------------------------------------------------|----------------|-----------------------|------------------------------------------------------------------------------------|---------|
| 4441367           | Несущие пробирки                                                                 | 13х75 мм       | Двухэтапный<br>тендер | Единица<br>измерения:<br>штука<br>Количество:<br>XXX<br>Цена за<br>единицу:<br>XXX | Выбрать |

×

Внимание! Предмет способом «Из одного источника» и состовшийся предмет способом «Двухэтапный тендер», должны совпадать по следующим параметрам:

- Наименование ЛС и ИМН (международное непатентованное наименование или состав)

- Характеристика
- -Единица измерения

После нажатия на кнопку «выбрать» система отобразит сообщение о необходимости подтвердить действие.

### Подтвердите действие на странице farmadev.ecc.kz

Вы действительно хотите привязать пункт плана № 4441367 к пункту плана № 4442948?

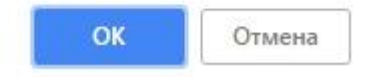

Предмет способом «Из одного источника» будет доступен для добавления в проект объявления для закупа дополнительного объема после привязки к состоявшемуся предмету способом «Двухэтапный тендер».Обращаем внимание, что предварительно на шаге создания проекта объявления требуется проставить галочку в поле «Закуп дополнительного объема» (см. Инструкцию Организатора способом «Из одного источника»).

| пособ проведения закупки                              | Из одного источника                              | Ŧ |
|-------------------------------------------------------|--------------------------------------------------|---|
| Вид предмета закупок                                  | Товар                                            | ¥ |
| Способ несостоявшейся закупки                         | Двухэтапный тендер                               | Y |
| аименование объявления (закупки) на<br>осударственном | Закупка                                          |   |
| Наименование объявления (закупки) на<br>хусском       | Закулка                                          |   |
|                                                       | <ul> <li>Закуп дополнительного объема</li> </ul> |   |

## Сатып алу жоспарымен жұмыс жөніндегі нұсқаулық

- Сатып алуға арналға өтінімдерді қарау
- ЭФАЖ-дан деректерді жүктеу
- «Бір көзден алу» тәсілімен қосымша көлемді сатып алу

Сатып алуға арналға өтінімдерді қарау

Сатып алуға арналған өтінімдермен жұмыс «Тапсырыс беруші» рөлімен пайдаланушының жеке кабинетінде жүзеге асырылады, сатып алуға арналған өтінімдерге өту үшін пайдаланушыға «Жұмыс кабинеті» тарауына өтіп, «Сатып алу жоспарлары» тармағына өту қажет.

|     | Рабочий кабинет 👻 Личные данные 👻                    | Профиль участника - Внешние сервисы - |
|-----|------------------------------------------------------|---------------------------------------|
| - [ | Планы закупок                                        |                                       |
| Kε  | Создать объявление<br>Поиск объявлений (общий)       |                                       |
|     | Мои объявления (организатор)<br>Мои заявки на тендер |                                       |

| Атауы                | Сипаттамасы                                              |
|----------------------|----------------------------------------------------------|
| «ЭФАЖ-дан деректерді | Батырма «СК-Фармация» ЖШС «СК-Фармация сервер»           |
| жүктеу» батырмасы    | бірыңғай фармацевтикалық ақпараттық жүйесінен (бұдан әрі |
|                      | - ЭФАЖ) деректерді (сатып алу мәнін) қолмен жүктеуге     |
|                      | арналған.                                                |

Жоспарларды қарау нысаны мынадай басқару элементтерінен тұрады:

| Nº                         | Жүйедегі жоспардың нөмірі                            |
|----------------------------|------------------------------------------------------|
| Жыл                        | Жоспарды құру жылы                                   |
| Прайс парақ                | Прайс парақтың атауы                                 |
| Өтінім нөмірі              | ЭФАЖ деректері бойынша өтінім нөмірі                 |
| Сатып алу мәндерінің саны  | Осы жоспарда қамтылған мәндер саны                   |
| Сатып алудың барлық        | Осы жоспарда қамтылған барлық мәндер бойынша сома    |
| мәндерінің бөлінген сомасы |                                                      |
| Әрекет                     | Осы әрекет бойынша жоспар бойынша сатып алу мәндерін |
|                            | қарауды жүзеге асыруға болады                        |

### Планы закупок

| Найти Сбросить |      |                                    |              |                              |                                         |         |
|----------------|------|------------------------------------|--------------|------------------------------|-----------------------------------------|---------|
| N₂             | Год  | Прайс лист                         | Номер заявки | Количество предметов закупок | Выделенная сумма всех предметов закупок |         |
| 126575         | 2018 | Прайс лист СК-Фармация на 2018 год | 2018-92      | 94                           | 1 894 899 221.8                         | "<br>■• |

## ЭФАЖ-дан деректерді жүктеу

Назар аударыңыз! ЭФАЖ-дан деректерді жүктеу 09.00-ден бастап 19.00-ге дейін екі сағат сайын орындалады. Сондай-ақ ЭФАЖ-дан деректерді жүктеуді «ЭФАЖ-дан деректерді жүктеу» батырмасын басып, қолмен орындауға болады.

| Планы закупок |      |                                    |              |                              |                                         |             |
|---------------|------|------------------------------------|--------------|------------------------------|-----------------------------------------|-------------|
|               |      | • Найти Сбросить                   |              |                              | Ø Загрузить дан                         | ные из ЕФИС |
| Ne            | Год  | Прайс лист                         | Номер заявки | Количество предметов закулок | Выделенная сумма всех предметов закупок |             |
| 126575        | 2018 | Прайс лист СК-Фармация на 2018 год | 2018-92      | 94                           | 1 894 899 221.80                        | =-          |

**Ескертпе:**ағымдағы уақытта соңғы жүктеген сәттен бастап ЭФАЖ жүйесінде жаңа өтінімдер құрылмаса, «ЭФАЖ-дан деректерді жүктеу» батырмасын басқанда, жүйе «жүктеу үшін деректер жоқ» деген хабарламаны көрсетеді.

Сатып алу мәндерін қарауға өту не жоспар бар жолда «Сатып алу мәнін қарау» әрекетін таңдап не жоспардың жүйелік нөмірін басып жүзеге асырылады.

| План   | ы за | купок                              |              |                              |                                       |                   |            |
|--------|------|------------------------------------|--------------|------------------------------|---------------------------------------|-------------------|------------|
|        |      | <ul> <li>Найти Сбросить</li> </ul> |              |                              |                                       | 🔗 Загрузить даннь | ые из ЕФИС |
|        | /    | *                                  |              |                              |                                       |                   |            |
| Nº ▲   | год  | Прайс лист                         | Номер заявки | Количество предметов закупок | Выделенная сумма всех предметов закуг | юк                |            |
| 126575 | 2018 | Прайс лист СК-Фармация на 2018 год | 2018-92      | 94                           |                                       | 894 899 221.80    | -          |
|        |      |                                    |              |                              | Просмот                               | греть предметы з  | акупок     |

Сатып алу мәндерін қарау нысаны мынадай түрде болады:

#### План предметов закупок №2018-ЛС2 от 2018-05-14

| H | зименование | E H                           | бомер                                              | Способ      | закупки 🔻                                                                    | Вид предмета закупок                                                                                 | • Статус              | ٣                                | Найти С                    | бросить                                                                               |              |                          |    |
|---|-------------|-------------------------------|----------------------------------------------------|-------------|------------------------------------------------------------------------------|----------------------------------------------------------------------------------------------------|-----------------------|----------------------------------|----------------------------|---------------------------------------------------------------------------------------|--------------|--------------------------|----|
|   |             |                               |                                                    |             |                                                                              |                                                                                                    |                       |                                  |                            |                                                                                       |              |                          |    |
| ۰ | #           | Наименование<br>непатентовани | е ЛС и ИМН (международн<br>ное наименование или со | юе<br>став) | Характеристика                                                               |                                                                                                    | Способ<br>закупки     | Фактический<br>способ<br>закупки | Вид<br>предмета<br>закупок | Описание                                                                              | Сумма, тенге | Статус                   |    |
| 0 | 4440580     | Элтромбопаг**                 | **                                                 |             | таблетка, 50 мг                                                              |                                                                                                    | Двухэтапный<br>тендер | Из одного<br>источника           | Товар                      | Единица измерения: таблетка<br>Количество: 1548<br>Цена за единицу: 13972.99          | XXXXXXXXX    | Проект<br>лота           | -  |
|   | 4440579     | Доксорубицин                  |                                                    |             | порошок лиофили<br>приготовления ра<br>50 мг /концентрат<br>раствора для инф | изированный для<br>іствора для инъекций,<br><sup>•</sup> для приготовления<br>рузий 2 мг/мл, 25 мл/р | Двухэтапный<br>тендер | Двухэтапный<br>тендер            | Товар                      | Единица измерения: флакон<br>Количество: 3891<br>Цена за единицу: 2460.78             | XXXXXXX      | Закупка не<br>состоялась | ≡∙ |
|   | 4440578     | Гепарин                       |                                                    |             | раствор для инъе                                                             | нций 5000 ME/мл, 5 мл                                                                                | Двухэтапный<br>тендер | Двухэтапный<br>тендер            | Товар                      | Единица измерения: флакон/<br>ампула<br>Количество: 233560<br>Цена за единицу: 347.61 | XXXXXXX      | Проект<br>лота           | -  |
|   | 4440577     | Трифлуопераз                  | NH <sub>eses</sub>                                 |             | раствор для инъе                                                             | кций 0,2%, 1 мл                                                                                      | Двухэтапный<br>тендер | Двухэтапный<br>тендер            | Товар                      | Единица измерения: ампула<br>Количество: 73070<br>Цена за единицу: 33.55              | XXXXXXXXX    | Заявка                   |    |

Қарау нысанында жоғары бөлігіне сүзгі орнатылған. Сүзгі параметрлері:

- атауы
- нөмірі
- сатып алу тәсілі
- сатып алу мәнінің түрі
- мәртебе

«Табу» батырмасы берілген параметрлер бойынша іздеуді жүзеге асыруға, «Тастау» батырмасы жаңа іздеуге арналған.

«Мәртебе» жолы мынадай мәндерде болуы мүмкін:

- өтінім
- лот жобасы
- сатып алу өткізілді
- сатып алу өткізілмеді
- күші жойылды

- «өтінім» мәртебесі мәні ЭФАЖ-дан жүктелгенін және сатып алуды құру үшін қолжетімді екенін білдіреді

- «лот жобасы» мәртебесі мән бойынша хабарландыру жобасы құрылғанын білдіреді

- «сатып алу өткізілді» мәртебесі мән бойынша сатып алу өткізіліп, жеңімпаз анықталғанын білдіреді. Қорытындылар хаттамасын қарау «Хаттамалар» қосымша бетінде хабарландыруды қарау нысанында жүзеге асырылады.

- «сатып алу өткізілмеді» мәртебесі мән бойынша сатып алу өткізілгенін, бірақ қорытындылар хаттамасында көрсетілген себеп бойынша ол өткізілмегенін білдіреді. Қорытындылар хаттамасын қарау «Хаттамалар» қосымша бетінде хабарландыруды қарау нысанында жүзеге асырылады.

- «күші жойылды» мәртебесі мән бойынша сатып алу жарияланғанын, бірақ сатып алудың күшін жоюға шешім қабылданды. Ақпаратты қарау үшін сатып алуды ашу талап етіледі («Күшін жою» қосымша беті).

**Ескертпе:** сатып алу мәнінің мәртебесі «Лот жобасы» болған жағдайда, лот бойынша хабарландыруды қарау мүмкіндігі бар, бұл үшін мән бар жолда «Хабарландыруды қарау» әрекетін таңдау талап етіледі.

| #       | Наименование ЛС и ИМН<br>(международное<br>непатентованное<br>наименование или состав) | Характеристика  | Способ<br>закупки     | Фактический<br>способ<br>закупки | Вид<br>предмета<br>закупок | Описание                                                                | Сумма, тенге | Статус                          |        |
|---------|----------------------------------------------------------------------------------------|-----------------|-----------------------|----------------------------------|----------------------------|-------------------------------------------------------------------------|--------------|---------------------------------|--------|
| 4441600 | Микофеноловая кислота******<br>(Селлсепт)                                              | капсулы, 250 мг | Двухэтапный<br>тендер | Двухэтапный<br>тендер            | Товар                      | Единица измерения: капсула<br>Количество: 1862693<br>Цена за единицу: 0 |              | Проект<br>лота<br>смотреть объя | вление |

# «Бір көзден алу» тәсілімен қосымша көлемді сатып алу

Тапсырыс берушілерден дәрілік құралдарды, медициналық мақсаттағы бұйымдар көлемін ұлғайту жағына қосымша өтінім келіп түскен кезде, сондай-ақ сарқылмайтын басалқы қорды қалыптастыру немесе толықтыру үшін сатып алғанда сол қаржы жылында «Бір көзден алу» тәсілімен хабарландыру құрылады.

Бұл үшін сатып алу жоспары нысанында «Тапсырыс беруші» рөлімен пайдаланушыға «Бір көзден алу» тәсілі бойынша қосымша көлемді сатып алуға арналған мәндерді сатып алу жоспарына жүктегеннен кейін мән бойынша «Өткізілген мәнді қоса тіркеу» әрекетін таңдау қажет.

План закупок №2018-92 от 2018-06-08

| Наименование Номер |         | Номер                                                                                  | Из одного источника 🔻 В | Зид предмета закупо | дмета закупок. •                 |                            | • Найти Сбросить                                                      |                 |                      |         |
|--------------------|---------|----------------------------------------------------------------------------------------|-------------------------|---------------------|----------------------------------|----------------------------|-----------------------------------------------------------------------|-----------------|----------------------|---------|
| •                  | #       | Наименование ЛС и ИМН<br>(международное<br>непатентованное<br>наименование или состав) | Характеристика          | Способ<br>закупки   | Фактический<br>способ<br>закупки | Вид<br>предмета<br>закупок | Описание                                                              | Сумма,<br>тенге | Статус               |         |
|                    | 4442948 | Несущие пробирки                                                                       | 13х75 мм                | Из одного источника | з одного<br>сточника             | Товар                      | Единица измерения: штука<br>Количестео: 800<br>Цена за единицу: 29.62 | ххххх           | Заявка<br>Эявшийся п | предмет |

Осы әрекетті орындағаннан кейін жүйе «Екі кезеңдік тендер» тәсілімен «Сатып алу өткізілді» мәртебесінде мәнді көрсетеді.

#### Состоявшиеся предметы закупок

| № Пункта<br>плана | Наименование ЛС и ИМН (международное<br>непатентованное наименование или состав) | Характеристика | Способ<br>закупки     | Описание                                                                           |
|-------------------|----------------------------------------------------------------------------------|----------------|-----------------------|------------------------------------------------------------------------------------|
| 4441367           | Несущие пробирки                                                                 | 13х75 мм       | Двухэтапный<br>тендер | Единица<br>измерения:<br>штука<br>Количество:<br>XXX<br>Цена за<br>единицу:<br>XXX |

Назар аударыңыз! «Бір көзден алу» тәсілімен мән және «Екі кезеңдік тендер» тәсілімен өткізілген мән мынадай параметрлер бойынша сәйкес келуі тиіс:

- ДҚ мен ММБ атауы (халықаралық патенттелмеген атауы немесе құрамы)

- Сипаттамасы
- -Өлшем бірлігі

«Таңдау» батырмасын басқаннан кейін жүйе әрекетті растау қажеттігі туралы хабарламаны көрсетеді.

### Подтвердите действие на странице farmadev.ecc.kz

```
Вы действительно хотите привязать пункт плана № 4441367 к
пункту плана № 4442948?
```

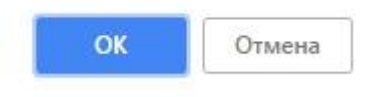

«Бір көзден алу» тәсілімен мәні «Екі кезеңдік тендер» тәсілімен өткізілген мәнге қоса тіркегеннен кейін қосымша көлемді сатып алуға хабарландыру жобасына қосу үшін қолжетімді болады. Хабарландыру жобасын құру қадамында аллдын ала «Қосымша көлемді сатып алу» жолына қанат белгі қою талап етілетініне назарыңызды аударамыз («Бір көзден алу» тәсілімен ұйымдастырушының нұсқаулығын қараңыз).

#### Создание проекта объявления

| Способ проведения закупки                               | Из одного источника          | • |
|---------------------------------------------------------|------------------------------|---|
| Вид предмета закупок                                    | Товар                        | • |
| Способ несостоявшейся закупки                           | Двухэталный тендер           | v |
| Наименование объявления (закупки) на<br>государственном | Закупка                      |   |
| Наименование объявления (закупки) на<br>русском         | Закупка                      |   |
|                                                         | Закуп дополнительного объема |   |
| Далее                                                   |                              |   |